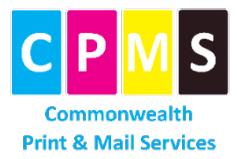

## Welcome DESE User

## How to Access the Commonwealth Print & Mail Services (CPMS) Storefront Portal

Login: https://masscps.rocsoft.com/

1. Select *Register* for an account.

| og In to Get Star | ted                   |            |       |
|-------------------|-----------------------|------------|-------|
| User ID *         |                       |            |       |
| Password *        |                       |            |       |
|                   |                       |            | Login |
| Newton            | ir site? Register for | an account |       |

2. Fill in all asterisk\* Account Information and select Register.

| First name *               | Middle name            |           | Last name * |
|----------------------------|------------------------|-----------|-------------|
| Location                   |                        | Job title |             |
| Department                 |                        | Company   |             |
| Street 1                   | Street 2               |           | Street 3    |
| City                       | State<br>Massachusetts | ~         | Zip         |
| Country<br>United States ~ |                        |           |             |
| Email *                    | Re-enter Email *       |           | Work #      |
| Mobile #                   |                        |           |             |

**3.** An email will be sent to you with a link to *Add/Reset Password*.

| Jates search and gentral and a manager to an EDT<br>Iostane and search and a manager to a search and a search and a search and a search and a search and a search a |                     |
|----------------------------------------------------------------------------------------------------|---------------------|
| Subjeut: เครานคร พบดงกับ Password Assistance                                                                                                    |                     |
|                                                                                                    |                     |
|                                                                                                    |                     |
| An administrator for CPS-UAT WebCRD has just set up or reset the password<br>Your User ID is: rtaine =<br>Please use the following link to set your password.       | for your account.   |
| https://masscps-uat.rocsoft.com/public/resetPassword?u=aa846191-fe61-485                                                                                            | 0-bd4c-cb5e13b92b23 |
| This link is only valid for the next 48 hours.                                                                                                    |                     |
| CPS-UAT WebCRD<br>https://www.mass.gov/info-details/commonwealth-print-and-mail-services                                                                            |                     |
| https://www.mass.gov/info-details/commonwealth-print-and-mail-services                                                                                              |                     |

| 4. | Select the link to Reset your Password. |
|----|-----------------------------------------|
|    | Enter your User ID and new password.    |
|    | Select Change Password.                 |

| eset your Password   |                 |
|----------------------|-----------------|
| Confirm User ID      |                 |
| Enter new password   |                 |
| Confirm new password |                 |
|                      | Change Password |

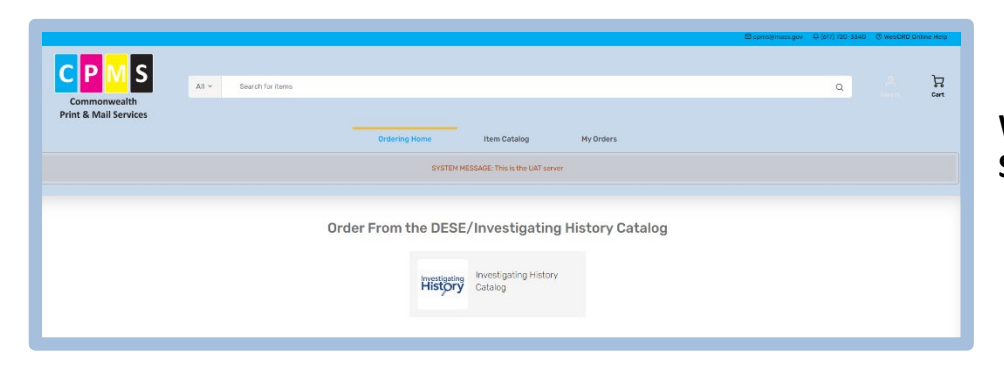

Welcome to the DESE CPMS Storefront!

#### Welcome to the DESE Catalog. Select *View Products* to continue.

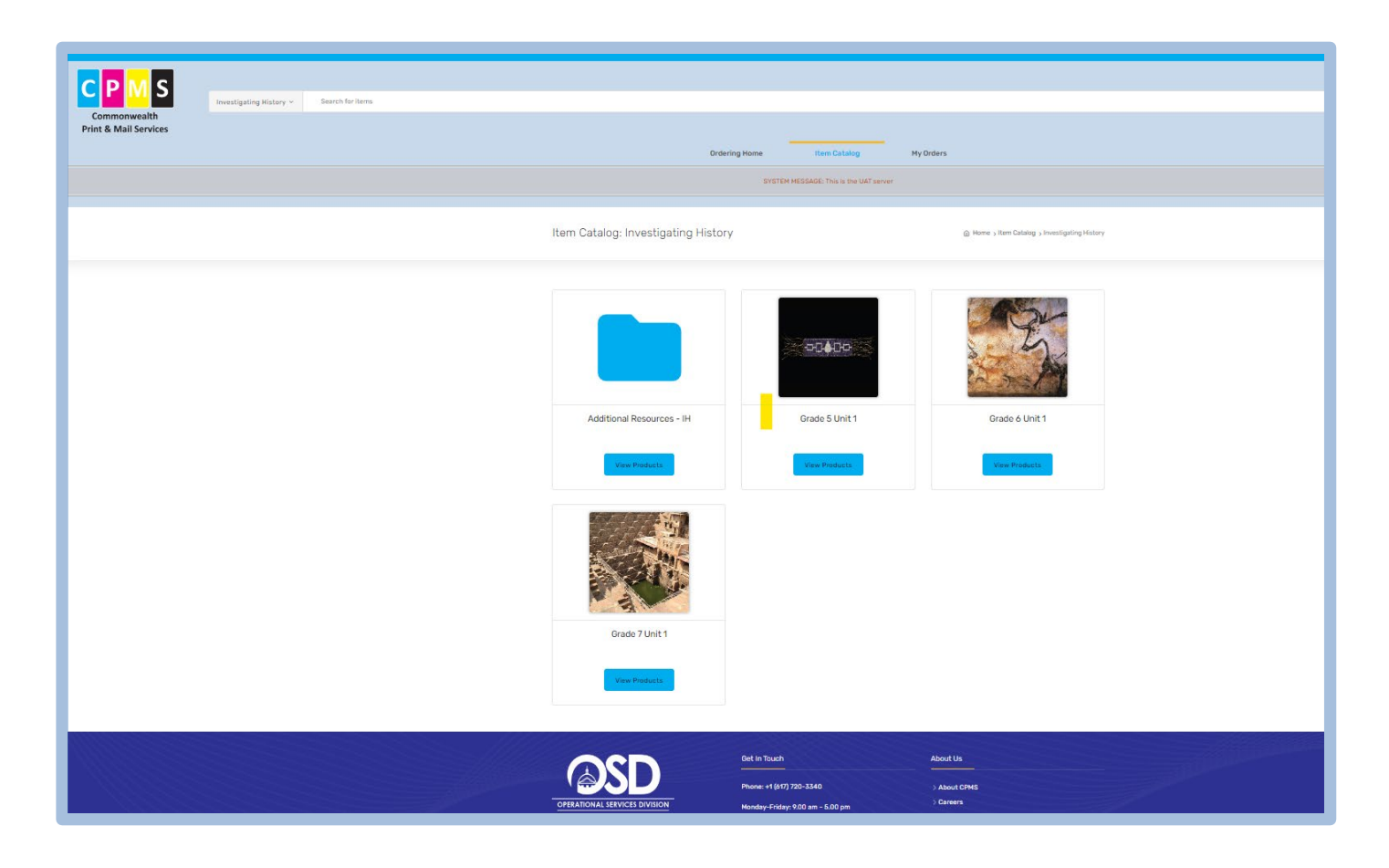

Item Catalog

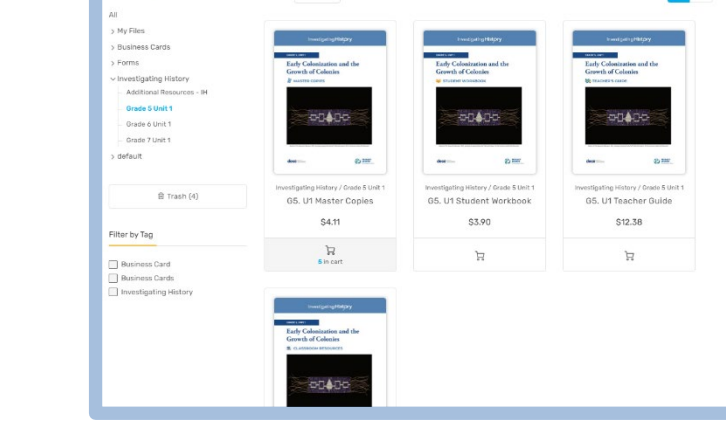

Sort by: A - Z ~ Showing: 1 - 4 items

88 =

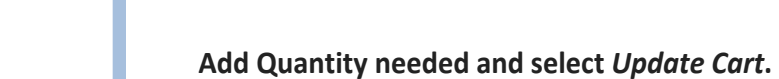

<page-header><text><text><text><text><text><text>

Select your requested books.

|                       | Q                                                                                                    | C<br>Robert O.                     | Cart            |
|-----------------------|----------------------------------------------------------------------------------------------------|------------------------------------|-----------------|
|                       | Contract Contract Con | G5. U1 Master Copie<br>10 x \$4.11 | × ≣<br>×        |
| v > Grade 5 Lloit 1 > |                                                                                                    | Checkout                           | ototal: \$41.10 |
| G5. U1 Master Copies  |                                                                                                    | Start a New Cart                   |                 |
|                       | _                                                                                                    |                                    |                 |

# When ready to Checkout, select your Cart in the upper right corner and then select *Checkout*.

On the Checkout page, complete the Shipping, Payment, and Review sections.

|             | 1. Shipping                                                                                                    | 2. Payment                                                                                           |                                                                                                    | 3. Revie | 2W              | Order Summary               |                   |
|-------------|----------------------------------------------------------------------------------------------------|----------------------------------------------------------------------------------------------------|----------------------------------------------------------------------------------------------------|----------|-----------------|-----------------------------|-------------------|
| hip         | о То                                                                                                    |                                                                                                    |                                                                                                    |          | + Add Recipient | Cart Subtotal:<br>Shipping: | \$41.10<br>\$0.00 |
| 81          | © Required fields are missing                                                                                                    |                                                                                                    |                                                                                                    |          |                 | Estimated lax.              | \$41.10           |
| ber<br>, U  | t Oliveira<br>S<br>.pliveira@mass.gov                                                                                                    |                                                                                                    |                                                                                                    |          | 명 Change        | View Price B<br>Cart ID:    | reakdown<br>128   |
| hc          | oose Ship Date                                                                                                    |                                                                                                    |                                                                                                    |          |                 | Items in Cart               |                   |
| hc          | oose Shipping Method                                                                                                    |                                                                                                    |                                                                                                    |          |                 | 10 x \$4.11                 | ister oppies      |
| te:         | The cost will be calculated by the print st                                                                                                    | nop and added to the order<br>Estimated D                                                            | Delivery Date                                                                                          |          |                 |                             |                   |
| )           | The cost will be calculated by the print sl<br>Shipping Method<br>UPS Overnight<br>See carrier for details                                                                                                    | nop and added to the order<br>Estimated D<br>Wednesday.                                              | Delivery Date<br>August 14, 2024                                                                       |          |                 |                             |                   |
| )<br>)      | The cost will be calculated by the print sl<br>Shipping Method<br>UPS Overnight<br>See carrier for details<br>UPS Two Day<br>See carrier for details                                                                                 | nop and added to the order<br>Estimated D<br>Wednesday,<br>Thursday, Au                              | Delivery Date<br>August 14, 2024<br>ugust 15, 2024                                                     |          |                 |                             |                   |
| te:         | The cost will be calculated by the print si<br>Shipping Method<br>UPS Overnight<br>See carrier for details<br>UPS Two Day<br>See carrier for details<br>UPS Ground                                                                   | nop and added to the order<br>Estimated D<br>Wednesday,<br>Thursday, Ac<br>Friday, Augu              | Delivery Date<br>August 14, 2024<br>ugust 15, 2024<br>ist 16, 2024                                     |          |                 |                             |                   |
|             | The cost will be calculated by the print st<br>Shipping Method<br>UPS Overnight<br>See carrier for details<br>UPS Two Day<br>See carrier for details<br>UPS Ground<br>Courier                                                        | nop and added to the order<br>Estimated D<br>Wednesday, At<br>Friday, Augu<br>Wednesday,             | Delivery Date<br>August 14, 2024<br>ugust 15, 2024<br>ust 16, 2024<br>August 14, 2024                  |          |                 |                             |                   |
| )<br>)<br>) | The cost will be calculated by the print st<br>Shipping Method<br>UPS Overnight<br>See carrier for details<br>UPS Two Day<br>See carrier for details<br>UPS Ground<br>Courier<br>Hold for pickup<br>Pick up during business<br>hours | nop and added to the order<br>Estimated D<br>Wednesday,<br>Thursday, Au<br>Wednesday,<br>Tuesday, Au | Delivery Date<br>August 14, 2024<br>ugust 15, 2024<br>ist 16, 2024<br>August 14, 2024<br>gust 13, 2024 |          |                 |                             |                   |

## 2. Payment Information

| Cl                                                                                                    |             |                 |                       |
|----------------------------------------------------------------------------------------------------|-------------|-----------------|-----------------------|
| I. Shipping                                                                                                    | 2. Payment  | 3. Review       | Order Summary         |
|                                                                                                    |             |                 | Carl Subtotal: \$4110 |
| Billing Address                                                                                                 |             |                 | Shinning \$0.00       |
|                                                                                                    |             |                 | Estimated Tax: \$0.00 |
| Robert Oliveira                                                                                                 |             |                 | Estimated lax. 90.00  |
| CPMS                                                                                                    |             | (g change       | \$41.10               |
| One Ashburton Place, Room 1608                                                                                  |             |                 | 10000                 |
| Boston MA 02108, US                                                                                             |             |                 | View Price Breakdown  |
| 1999 - 1999 - 1997 - 1997 - 1997 - 1997 - 1997 - 1997 - 1997 - 1997 - 1997 - 1997 - 1997 - 1997 - 1997 - 1997 - |             |                 | Cart ID: 128          |
| Payment Method & Acc                                                                                            | ount Codes  | v Evolution All |                       |
| T dyment Nethod & Ace                                                                                           | Journ oodes | - Expansion     | Items in Cart         |
|                                                                                                    |             |                 |                       |
| Agency*                                                                                                    |             | ^               | G5. U1 Master Copies  |
|                                                                                                    |             |                 | 10 × \$4.11           |
| Unit Code                                                                                                    |             |                 |                       |
| Unit Code                                                                                                    |             | ^               |                       |
|                                                                                                    |             |                 |                       |
| Billing Instructions                                                                                            |             |                 |                       |
|                                                                                                    |             |                 |                       |
|                                                                                                    |             |                 |                       |

| I. Shipping     Image: Solution of the state of the state | Order Summary<br>Cart Subtotal:<br>Shipping:<br>Estimated Tax: |
|----------------------------------------------------------------------------------------------------|----------------------------------------------------------------|
| Review Your Order Order Name* GS U1 Master Copy for Town of Massachusetts                                                                                                    | Cart Subtotal:<br>Shipping:<br>Estimated Tax:                  |
| GS U1 Master Copy for Town of Massachusetts                                                                                                    |                                                                |
|                                                                                                    | ŝ                                                              |
| Product Details Quantity                                                                                                    | View Price Breakdow                                            |
| Page Size: 8.5 x 11 10 X                                                                                                    |                                                                |
|                                                                                                    |                                                                |
| Robert Oliveira Approx. ord                                                                                                    |                                                                |
| Robert Oliveira         Agency:         osd           CPMS         CPMS         Unit Code:1000                                                                                                    |                                                                |
| Robert Oliveira         Agency:         osd           CPMS         CPMS         Unit Code::1000           One Ashburton Place, Room 1608         One Ashburton Place, Room 1608                                                                                                    |                                                                |

Select *Complete Order* and you will receive a confirmation email.

## Any Questions? email: cpms@mass.gov

## 3. Review Order